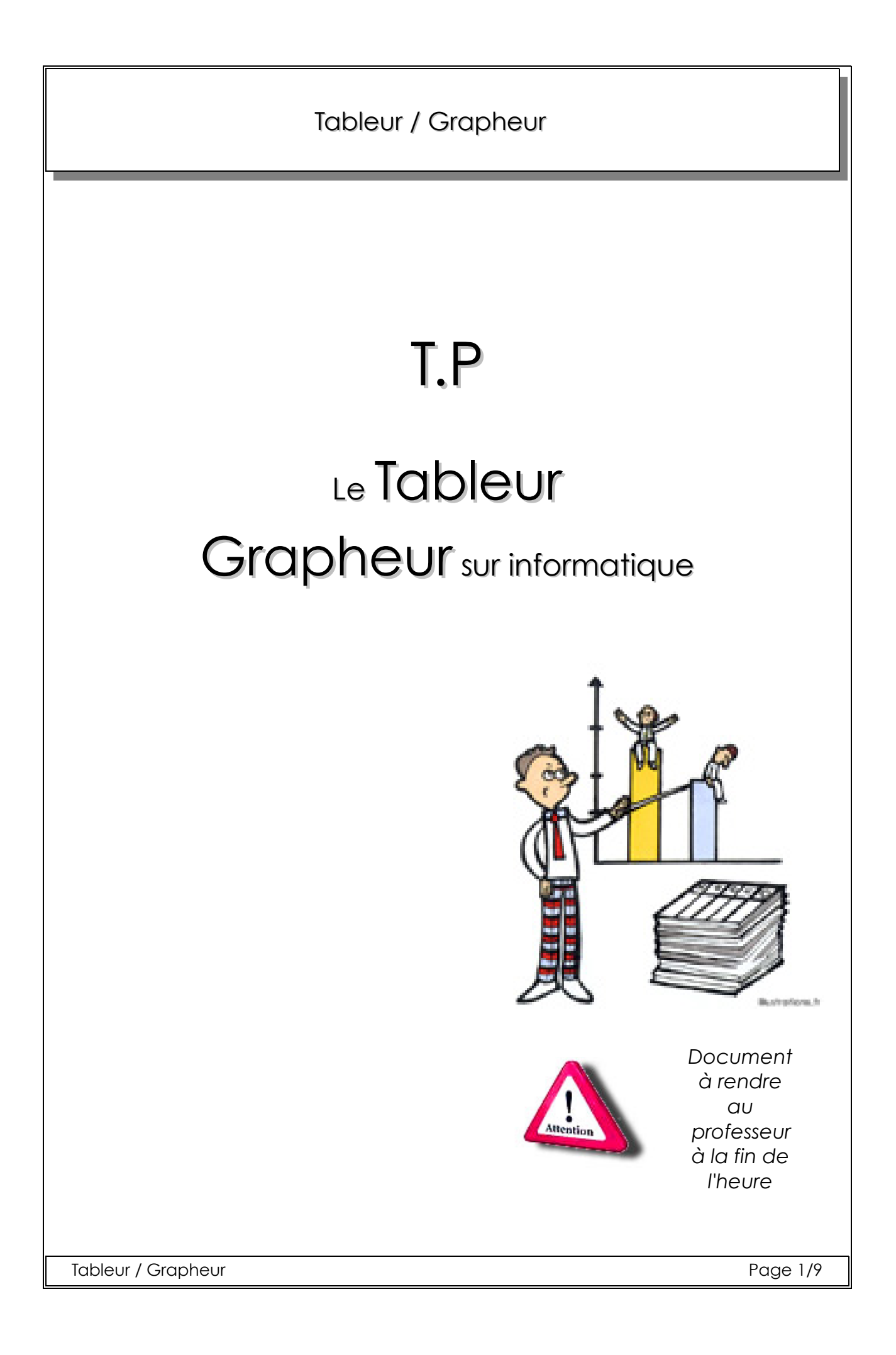

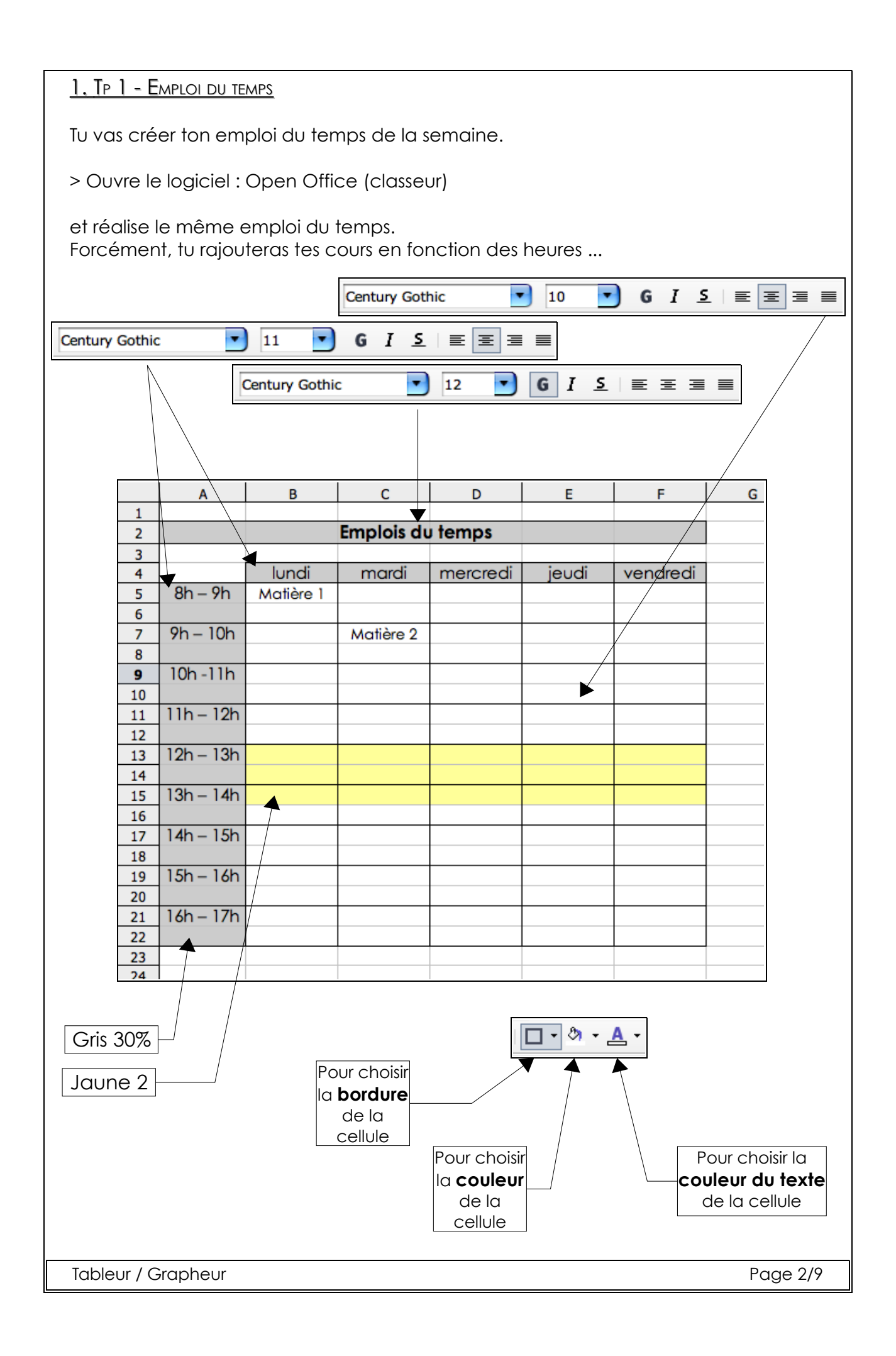

Une fois le travail fini, et après vérification par le professeur, il va falloir imprimer ton travail, pour cela :

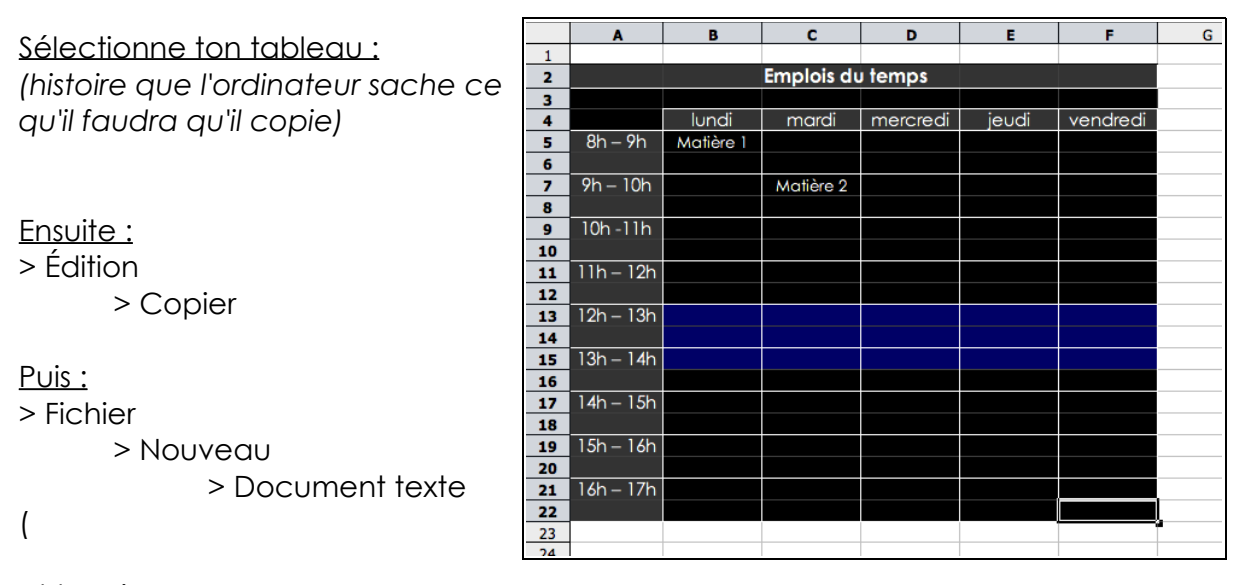

<u>et termine par :</u> > Édition > Coller

Normalement, tu retrouves ton tableau, mais cette fois ci, tu peux modifier la taille du tableau afin de l'imprimer plus facilement (tu peux même mettre 2 tableaux sur la feuille si t'es fort !)

Il ne te reste plus qu'à imprimer ton travail après vérification par le professeur.

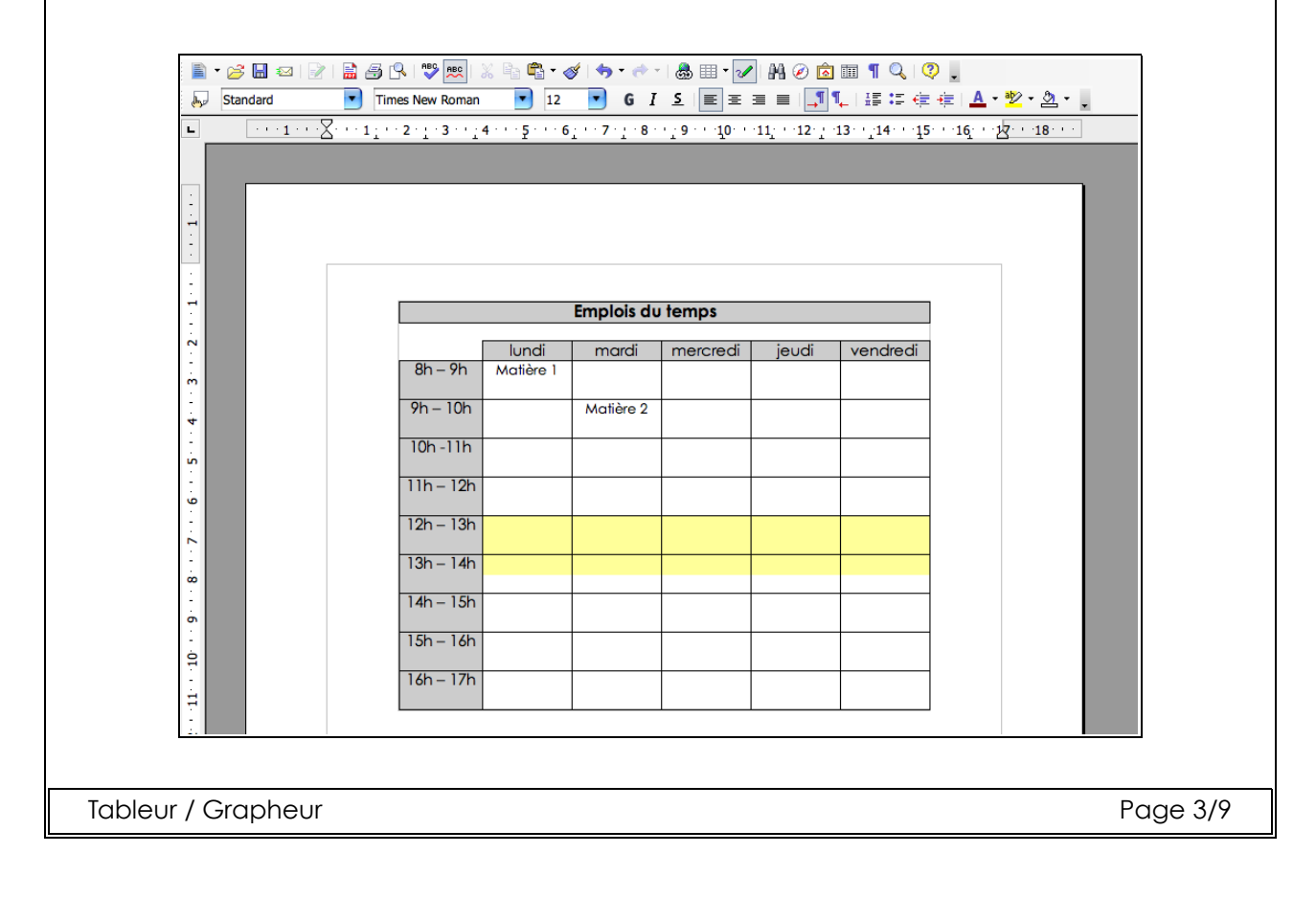

# 2. TP 2 - CONVERTISSEUR EUROS / FRANCS :

Tu vas réaliser un Convertisseur Euros / Francs (et inversement : Francs / Euros) Pour cela, réalise le tableau ci-dessous en respectant les consignes. A savoir : 1 euro vaut 6.55957 Fr

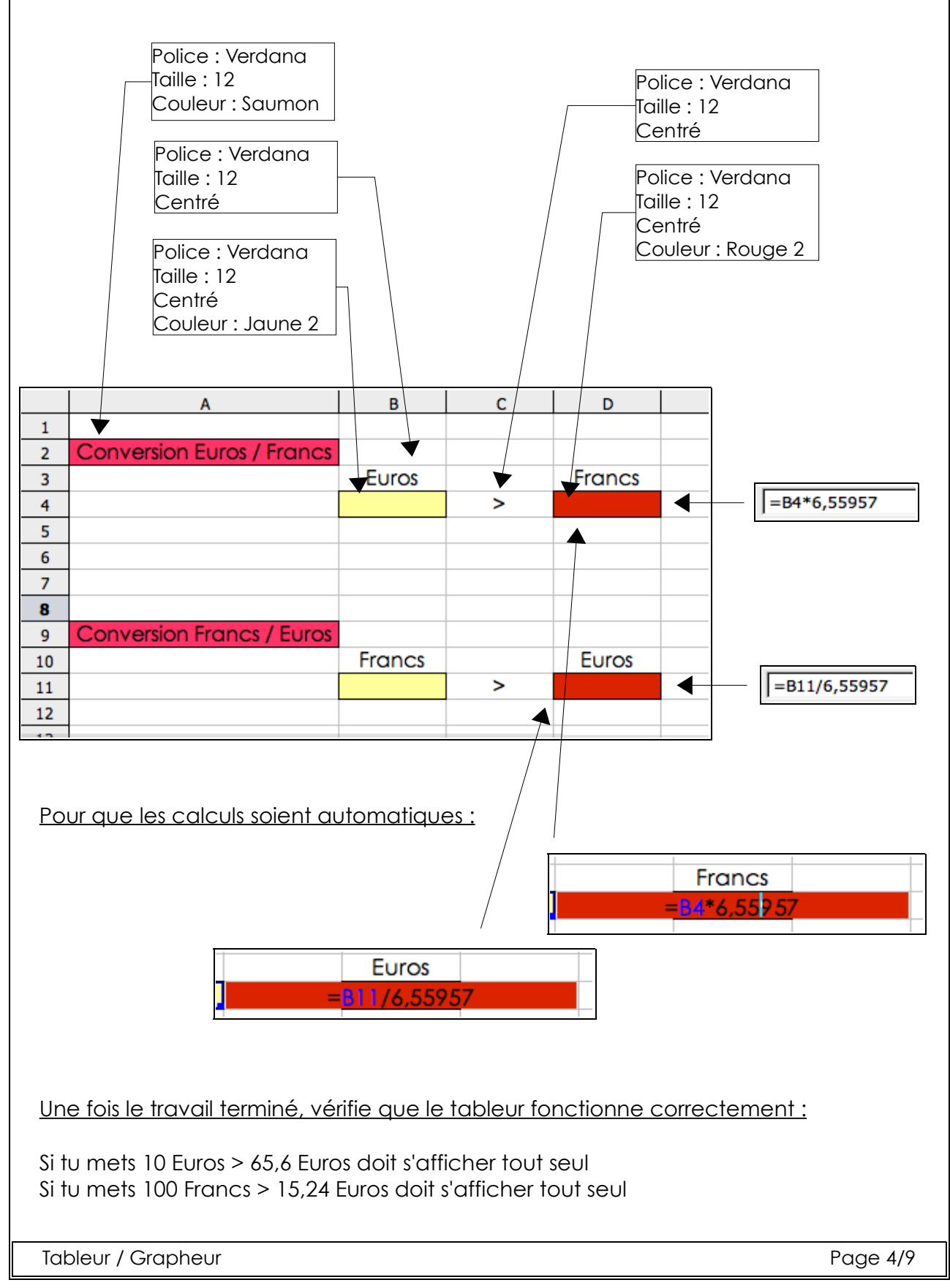

## 3. TP 3 - LE TICKET MC DO

Le but du travail est de créer un ticket de caisse d'un client au Mc Do ... Ce ticket de caisse doit calculer AUTOMATIQUEMENT le montant que doit payer le client.

On utilisera dans tout ce TP : la police : Tahoma, Taille : 12, Centré, Couleur : Rouge et bleu de ton choix.

Commence par faire le tableau ci-dessous :

|    | A | B           | С    | D     |
|----|---|-------------|------|-------|
| 1  |   |             |      |       |
| 2  |   |             |      |       |
| 3  |   | Ticket de M | c Do |       |
| 4  |   |             |      |       |
| 5  |   |             | Prix |       |
| 6  |   | Frites      | 1,2  |       |
| 7  |   | Sandwich    | 2,4  |       |
| 8  |   | Boisson     | 1,1  |       |
| 9  |   |             |      |       |
| 10 |   | Total       | 4,7  |       |
| 11 |   |             |      |       |
| 12 |   |             |      |       |
|    |   |             |      |       |
|    |   |             |      | SOMME |

Termine le TP par la modification de ce tableau, en rajoutant une colonne : quantité.

Bien évidement, les calculs doivent se faire de façon automatique !

|                            | Α | В           | С    | D        | Е     | F      |           |
|----------------------------|---|-------------|------|----------|-------|--------|-----------|
| 1                          |   |             |      |          |       |        |           |
| 2                          |   |             |      |          |       |        |           |
| 3                          |   | Ticket de M | ç Do |          |       |        |           |
| 4                          |   |             |      |          |       |        |           |
| 5                          |   |             | Prix | Quantité | Total |        |           |
| 6                          |   | Frites      | 1,2  | 1        | 1,2 🗲 |        | = = C6*D6 |
| 7                          |   | Sandwich    | 2,4  | 2        | ▼     |        |           |
| 8                          |   | Boisson     | 1,1  | 1        | V     |        | Ş         |
| 9                          |   |             |      |          | ·     |        | = \$      |
| 10                         |   |             |      | Total    | 1,2   |        |           |
| 11                         |   |             |      |          |       | $\sum$ |           |
|                            |   |             |      |          |       |        | = \$      |
|                            |   |             |      |          |       |        | · ·       |
|                            |   |             |      |          |       |        |           |
| Tableur / GrapheurPage 5/9 |   |             |      |          |       |        |           |

### 4. TP 4 - BON DE COMMANDE :

Le but du travail est de calculer le prix que paiera un élève pour obtenir la lampe (bouquet lumineux) et le ventilateur.

Partie 1 :

Commence par faire le tableau ci-dessous, qui permet de calculer le prix de chaque objet. Les calculs doivent se faire de façon automatique !

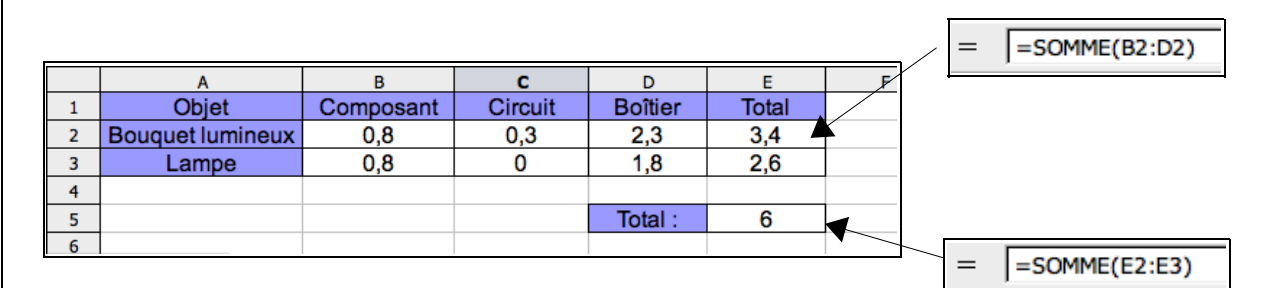

#### <u>Partie 2 :</u>

Maintenant, tu vas calculer à l'aide d'un 2ème tableau (au-dessous du 1er), à combien revient la commande des bouquets lumineux, lampes et frais de port.

Le but du travail est que l'ordinateur fasse tous les calculs à notre place.

Donc, hors de question de ré-écrire le prix d'un bouquet lumineux puisqu'il est déjà écrit dans le 1er tableau !

Il suffit juste d'indiquer le nom de la cellule où est écrit le prix (ici E2 et E3).

Pour les quantités de bouquets lumineux et de lampes, même histoire : On écrit dans une cellule la quantité, puis dans le tableau on indique le nom de la cellule.

|          | B10                                              |            | = =B10           | = [   | =E2 |                    |
|----------|--------------------------------------------------|------------|------------------|-------|-----|--------------------|
| 10<br>11 | Nombre d'élève :                                 | 50         |                  |       |     |                    |
| 12       |                                                  | Quantité / | Prix 🗸           | Total |     | =C13*B13           |
| 13       | Bouquet lumineux                                 | 50         | 3,4              | 170   |     |                    |
| 14       | Lampe                                            | 50         | 2,6              | 130   |     |                    |
| 15       | Frais de port                                    | 1          | 20               | 20    |     |                    |
| 16       |                                                  |            |                  |       |     |                    |
| 17       |                                                  |            | Total :          | 320   |     | A toi d'écrire les |
| 18       |                                                  |            |                  |       |     | A IOI d'échire la  |
| 19       |                                                  |            |                  |       |     |                    |
| 20       |                                                  |            | Prix par élève : | 6,4   |     |                    |
| 21       |                                                  |            |                  |       |     | A toi d'écrire la  |
|          | bonne formule                                    |            |                  |       |     |                    |
| toi ارد  | toi de vérifier si tout fonctionne correctement. |            |                  |       |     |                    |

Une fois tout vérifié par le professeur, imprime ton travail exactement comme indiqué au TP 1.

|         |          | _ |
|---------|----------|---|
| Tableur | Grapheur |   |

### 5. TP 5 - LES PRÉNOMS

Le but du TP est de créer un graphique montrant les 10 prénoms les plus donnés en 1995 dans le Val d'Oise (département 95).

Le graphique doit être AUTOMATIQUEMENT modifiable par rapport au tableau suivant.

| Garçon    | Nombre |
|-----------|--------|
| Kevin     | 228    |
| Nicolas   | 175    |
| Alexandre | 166    |
| Thomas    | 157    |
| Anthony   | 135    |
| Jeremy    | 125    |
| Florian   | 124    |
| Romain    | 121    |
| Maxime    | 120    |
| Julien    | 120    |

| Fille   | Nombre |
|---------|--------|
| Laura   | 155    |
| Marine  | 129    |
| Camille | 127    |
| Mélanie | 118    |
| Anais   | 117    |
| Manon   | 116    |
| Julie   | 113    |
| Marie   | 112    |
| Marion  | 94     |
| Lea     | 86     |

- ✓ Commence par créer le tableau suivant (un seul forcement, fille ou garçon)
- ✓ Continue, en utilisant la fiche d'aide "Réaliser un graphique" pour faire le graphique du tableau que tu viens de réaliser.
- Une fois le graphique fini, présente ton travail (titre, présentation, tableau et graphique) sur une feuille à l'aide de OpenOffice (texte).
  Pour cela, clique sur : Fichier -> Nouveau -> Texte
- ✓ Voir sur la feuille suivante, à quoi doit ressembler ton travail fini.
- ✓ Puis une fois ton travail vérifié par ton professeur, imprime le tout.

Page 7/9

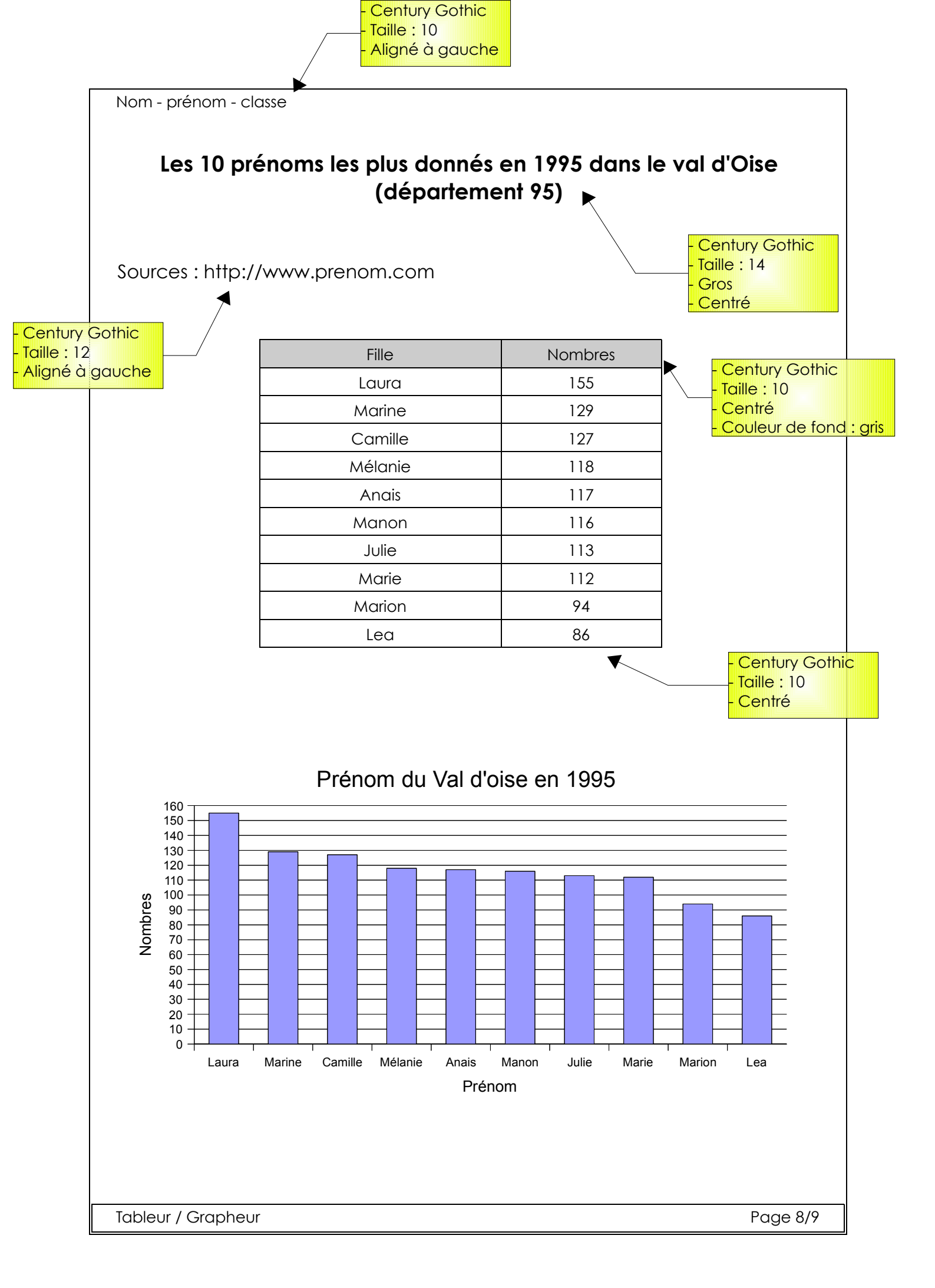

# 6. TP 6 - LES MOYENNES :

Le but du TP est de créer un tableau qui calculera les moyennes par matières et qui permettra également de calculer la moyenne générale.

Les calculs doivent être AUTOMATIQUES !

- ✔ Réalise le tableau ci-dessous.
- ✔ Quelle est la différence entre la solution faite à la cellule B7 et à la cellule C7 ?
- ✓ Quelle solution est la plus intelligente ?
- ✓ Demander l'astuce au professeur pour aller encore plus vite ...
- ✓ Il te reste juste à écrire la formule permettant le calcul automatique de la moyenne générale.

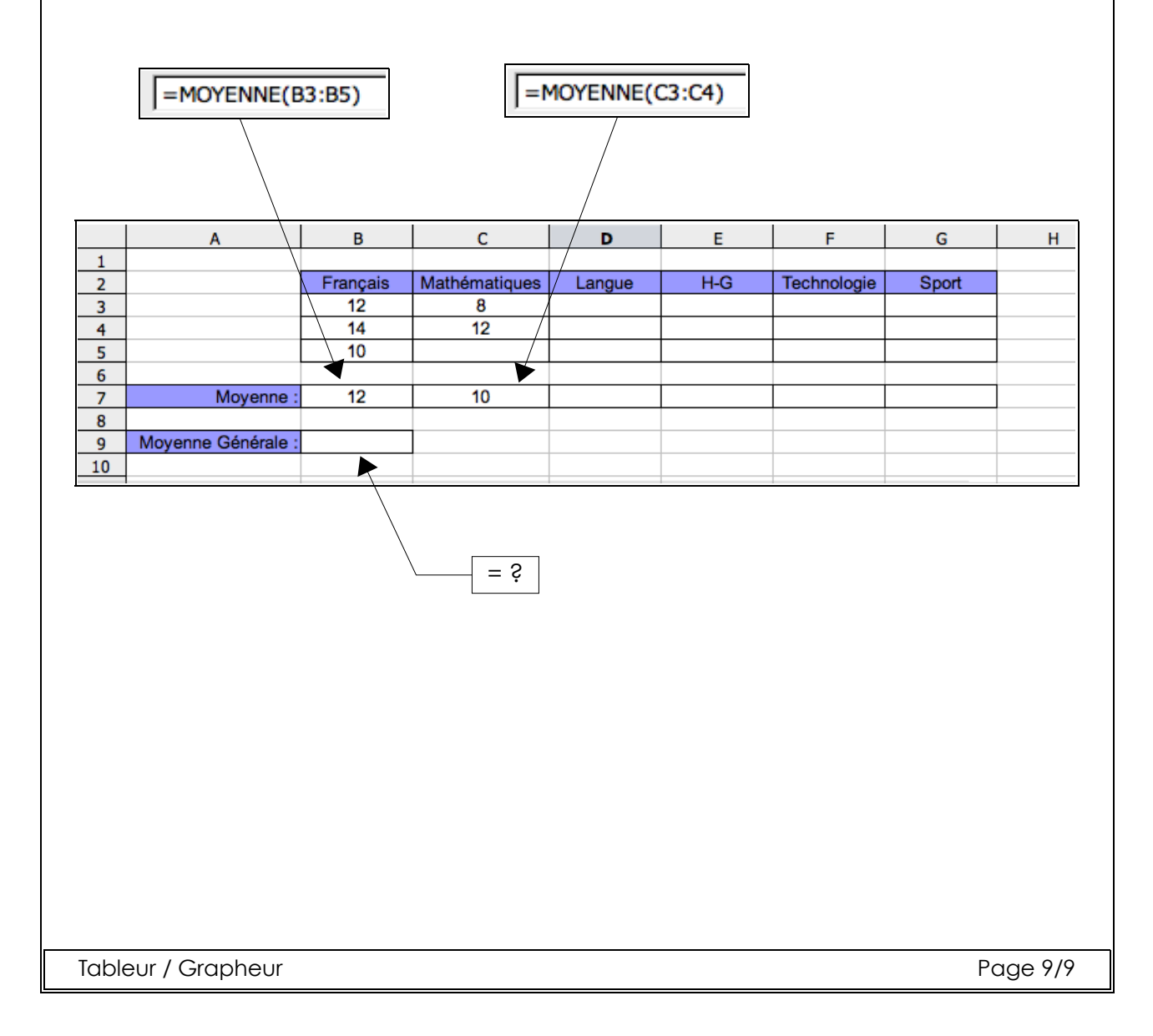